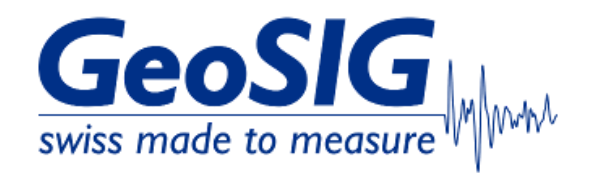

# FAQ GMS-xx Setup Datastream Ethernet

### 1. Introduction

• This procedure describes how to setup datastream on a GMS-xx through ethernet (LAN).

#### 2. Required Tools

- · GeoDAS installed on Windows Computer
- GMS-xx, connected via Ethernet
- Serial connection to console of GMS-xx
  - http://www.geosig.com/files/FAQ\_GMS-xx\_How\_to\_Connect\_Serial\_Console\_with\_uCon.pdf

#### 3. Setup Datastream from GMS-xx Serial Console

- · Connect to the serial console of your GMS-xx
- Press C to enter the configuration menu and press C again to edit current configuration
- Press F and enter the number of output streams (1 stream per 3 channels) Means for a GMS-xx with 3 channels, you enter 1 output stream

```
Main Menu
  A) Station description ..... Service 100495
 B) Station code .....C) Location description
                                     SV495
                                      GS0
 D) Seismic network code ......
E) Number of Chappels
                                     BS
 F) Number of Output Streams ....
                                      1
 H) Number of Preset Triggers
                                      т
                                      0
 I) Channel Parameters ..... ->
  J)
    Stream Parameters ..... ->
 K) Trigger Parameters
                        M)
    File Storage and Policy ..... ->
 N) Communication Parameters ..... ->
 0)
    Miscellaneous Parameters ..... ->
 P) Auxiliary Devices .....
                                     ->
Select <A>... <P>. <Esc> to exit |
```

• Press J to enter Stream Parameters

Main Menu Station description ..... Service 100495 A) B) Station code ..... SV495 Location description ..... GS0 C) D) Seismic network code ..... BS E) Number of Channels ... 3 F) Number of Output Streams ..... G) Number of Trigger Sets ..... H) Number of Preset Triggers ..... 1 1 0 J) Stream Parameters ..... -> File Storage and Policy ......-> M) N) Communication Parameters ..... -> Miscellaneous Parameters ..... -> P) Auxiliary Devices ..... -> Select <A>... <P>. <Esc> to exit |

ю.

Press B until Stream type shows GSBU

| Main Menu   Stream                                                                                                    |
|----------------------------------------------------------------------------------------------------|
| B) Stream type GSBU                                                                                                    |
| D) Channels in the stream 3<br>E) List of streamed channels>                                                               |
| Select $\langle A \rangle$ $\langle E \rangle$ . $\langle Esc \rangle$ back to Main Menu                                   |
| Press C to enter Port configuration                                                                                        |
| Main Menu   Stream<br>A) Stream name Stream_1                                                                              |
| CSPU<br>C) Port configuration                                                                                              |
| E) List of streamed channels $\dots \rightarrow$                                                                           |
| Select <a><e>. <esc> back to Main Menu</esc></e></a>                                                                       |
| Press A until Communication port shows TCP/IP                                                                              |
| A) Communication port TCP/IP                                                                                               |
| C) Frotocol ICF (Server)<br>E) Network port 4001 (0xFA1)                                                                   |
| Select <a><e>. <esc> back to Main Menu   Stream</esc></e></a>                                                              |
| Press C until Protocol shows TCP (Server)                                                                                  |
| Main Menu   Stream   Port                                                                                                  |
| C) Protocol TCP (JP                                                                                                    |
| Select <a><e>. <esc> back to Main Menu   Stream</esc></e></a>                                                              |
| • Press E to enter the communication port (default is 4001)                                                                |
| Only one stream with max. 3 channels can use the same port! A second stream would need to use a different port (e.g. 4002) |
| Main Menu   Stream   Port<br>A) Communication portTCP/IP                                                                   |
| E) Network port                                                                                                    |
| Select <a><e>. <esc> back to Main Menu   Stream</esc></e></a>                                                              |
| Durse Fee fellowed by FNTED and easin Fee fellowed by FNTED to eat back to the main memory                                 |
| Press Esc followed by ENTER and again Esc followed by ENTER to get back to the main menu                                   |
| <ul> <li>Press ESC to exit the menu</li> <li>Press C to save the configuration as "current"</li> </ul>                     |
| Select (A)(S). (Fsc) to exit                                                                                               |
| Save as (C)urrent, save to a (F)ile or just (E)xit without saving>C                                                        |
| PLINK 192.108.100.12   IELNET SKYK OFF   MYIP: 192.168.100.11   ROW/COL: 22/75   XFER: Idle                                |
| In the main menu, press <b>R</b> followed by <b>Enter</b> to restart the instrument                                        |
| C - Configuration                                                                                                    |
| S - Shell command                                                                                                    |
| N - List network tunnels                                                                                                   |
| X - Display errors (0) and warnings (0)<br>W - Clear errors and warnings                                                   |
| F - View/reset RTC trim values<br>T - File statistics                                                                      |
| G - View RTC status<br>A - View Alarm status                                                                               |
| P - View GPS information<br>H - Set RTC time                                                                               |
| II - User request<br>R - Restart                                                                                           |
| ų – ųuit<br>r                                                                                                    |
|                                                                                                    |

• After the restart, the configuration changes are applied

## 4. Setup Datastream in GeoDAS

• In GeoDAS, open Settings-> Channels of Digitizers...

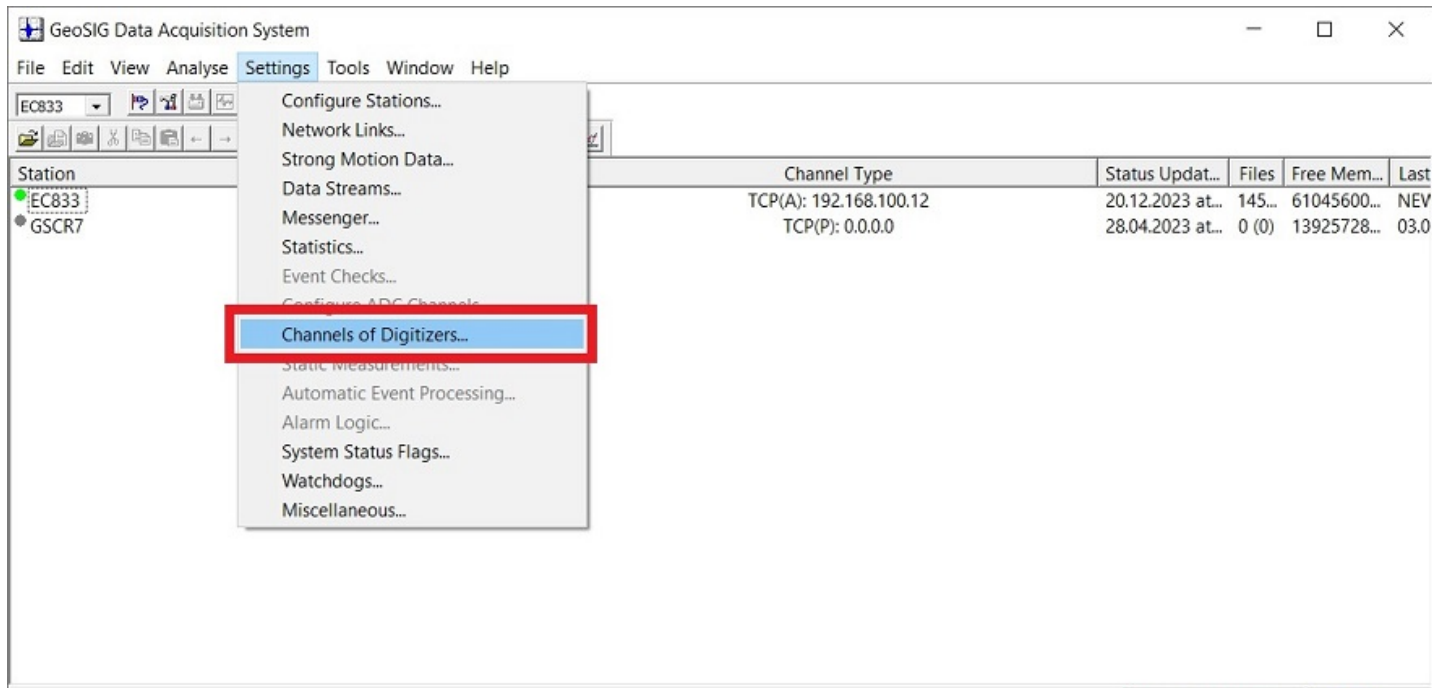

Online: 0. Offline: 2. GeoDAS

• Enter a name for the stream (3-letter code)

| Parameters of Digitizer Name (three-letter code)   Image: Signed Channels     Type   GeoSIG Packet Digitizer   Digitizer Link Type   Configured Channel   Colar COM or USB port   COM1:   Baud rate   4800   Configured station   EC833   Remote port   4001   Configured station   EC833   Remote port   4001   Configured station   EC833   Remote port   4001   Configured data to serial ports   Baud rate   4800   Forward data to remote clients connecting at   default:11791   Listen for simple data requests at next three network ports   Configured by the digitizer                                                                                                    | of Digitizers                                  |                     |                       |                         |                 |               |             |
|----------------------------------------------------------------------------------------------------|------------------------------------------------|---------------------|-----------------------|-------------------------|-----------------|---------------|-------------|
| Name (three-letter code) G51 Add/Modify Remove     Station Stream Full Scale Unit HW Channel DC Correction   Fixed DC   Station Station Station Fixed DC   Station   Configured station EC833 Remote port 4001   Configured station   EC833 Remote port 4001   This digitizer is supervised by a watchdog   Forward data to remote clients connecting at default:11791   Use channel parameters provided by the digitizer                                                                                                    | ers of Digitizer                               |                     | Configured Channels - |                         |                 |               |             |
| Type GeoSIG Packet Digitizer  Sampling rate 200  GeoSIG Packet Digitizer  Sampling rate 200  GeoSIG Packet Digitizer  Sampling rate 200  GeoSIG Packet Digitizer  Sampling rate 200  GeoSIG Packet Digitizer  Sampling rate 200  GeoSIG Packet Digitizer  Sampling rate 4800  GeoSIG Packet Digitizer  Sampling rate 4800  GeoSIG Packet Digitiz | nree-letter code)                              | Add/Modify Remove   | Station Stream        | Full Scale Unit         | HW Channel      | DC Correction | Fixed DC Ar |
| Digitizer Link Type   C Local COM or USB port   COM1:   Baud rate   4800   Remote host IP address and port   192.168.100.12:4001   C Configured station   EC833   Remote port   4001   C Data packets arrive from a remote computer (virtual digitizer   This digitizer is supervised by a watchdog   Setup   Forward data to serial ports   Baud rate   4800   Forward data to remote clients connecting at    default:11791   Listen for simple data requests at next three network ports                                                                                                    | GeoSIG Packet Digitizer                        | ampling rate 200 💌  |                       |                         |                 |               |             |
| C Local COM or USB port COM1:  Baud rate 4800  Remote host IP address and port 192.168.100.12:4001 C Configured station EC833  Remote port 4001 C Data packets arrive from a remote computer (virtual digitizer This digitizer is supervised by a watchdog Setup Forward data to serial ports Baud rate 4800  Forward data to remote clients connecting at default:11791 Listen for simple data requests at next three network ports Use channel parameters provided by the digitizer                                                                                                    | er Link Type                                   |                     |                       |                         |                 |               |             |
| <ul> <li>Remote host IP address and port</li> <li>192.168.100.12:4001</li> <li>Configured station</li> <li>EC833 </li> <li>Remote port</li> <li>4001</li> <li>Data packets arrive from a remote computer (virtual digitizer</li> <li>This digitizer is supervised by a watchdog</li> <li>Setup</li> <li>Forward data to serial ports</li> <li>Baud rate</li> <li>4800 </li> <li>Forward data to remote clients connecting at</li> <li>default:11791</li> <li>Listen for simple data requests at next three network ports</li> <li>Use channel parameters provided by the digitizer</li> </ul>                                                                                                    | cal COM or USB port COM1: - B                  | aud rate 4800 💌     |                       |                         |                 |               |             |
| Configured station EC833 v Remote port 4001   C Data packets arrive from a remote computer (virtual digitizer   This digitizer is supervised by a watchdog   Setup   Forward data to serial ports   Baud rate 4800 v   Forward data to remote clients connecting at   default:11791   Listen for simple data requests at next three network ports   Use channel parameters provided by the digitizer                                                                                                    | mote host IP address and port                  | 192.168.100.12:4001 |                       |                         |                 |               |             |
| C Data packets arrive from a remote computer (virtual digitizer  This digitizer is supervised by a watchdog Forward data to serial ports Baud rate 4800  C Forward data to remote clients connecting at default:11791 C Use channel parameters provided by the digitizer                                                                                                    | nfigured station EC833 V R                     | emote port 4001     |                       |                         |                 |               |             |
| This digitizer is supervised by a watchdog       Setup         Forward data to serial ports       Baud rate         4800          Forward data to remote clients connecting at       default:11791         Listen for simple data requests at next three network ports       Use channel parameters provided by the digitizer                                                                                                    | ta packets arrive from a remote computer (vi   | irtual digitizer    |                       |                         |                 |               |             |
| Forward data to serial ports       Baud rate       4800           Forward data to remote clients connecting at       default:11791          Listen for simple data requests at next three network ports       Use channel parameters provided by the digitizer                                                                                                    | digitizer is supervised by a watchdog          | Setup               |                       |                         |                 |               |             |
| Forward data to remote clients connecting at     default:11791       Listen for simple data requests at next three network ports     Use channel parameters provided by the digitizer                                                                                                    | ard data to serial ports                       | Baud rate 4800 -    |                       |                         |                 |               |             |
| Listen for simple data requests at next three network ports                                                                                                    | ard data to remote clients connecting at       | default:11791       | <                     |                         |                 |               | 3           |
|                                                                                                    | sten for simple data requests at next three ne | etwork ports        | Use channel paran     | meters provided by the  | e digitizer     |               |             |
| Force data block protection to CRC32     Extra bytes     O     Enable virtual channels of integrated data. Channel name prefix:                                                                                                    | arce data block protection to CRC32            | Extra bytes 0       | Enable virtual char   | nnels of integrated dat | ta. Channel nam | e prefix:     |             |
| Time source Parity check byte                                                                                                    | Parity check byte                              | ~                   | Configuration target  | This Computer           | _               | 05            | Cance       |

• Under Type, choose GeoSIG Packet Digitizer from the dropdown

| Channels of Digitizers                                          | ×                                                                    |
|-----------------------------------------------------------------|----------------------------------------------------------------------|
| Parameters of Digitizer                                         | Configured Channels                                                  |
| Name (three-letter code) GS1  Add/Modify Remove                 | Station Stream Full Scale Unit HW Channel DC Correction Fixed DC Ang |
| Type GeoSIG Packet Digitizer  Sampling rate 200                 |                                                                      |
| Digitizer Link Type                                             |                                                                      |
| C Local COM or USB port COM1:  Baud rate 4800                   |                                                                      |
| Remote host IP address and port     192.168.100.12:4001         |                                                                      |
| C Configured station EC833 V Remote port 4001                   |                                                                      |
| C Data packets arrive from a remote computer (virtual digitizer |                                                                      |
|                                                                 |                                                                      |
| This digitizer is supervised by a watchdog                      |                                                                      |
| Forward data to serial ports Baud rate 4800 -                   |                                                                      |
| Forward data to remote clients connecting at default:11791      | < >                                                                  |
| Listen for simple data requests at next three network ports     | Use channel parameters provided by the digitizer                     |
| Force data block protection to CRC32 Extra bytes 0              | Enable virtual channels of integrated data. Channel name prefix:     |
| Time source Parity check byte 💌                                 | Configuration target This Computer V OK Cancel                       |

• Tick Remote host IP address and port and enter the IP address of your GMS-xx and the port defined for the stream

| Channels of Digitizers                                          | >                                                                    |
|-----------------------------------------------------------------|----------------------------------------------------------------------|
| Parameters of Digitizer                                         | Configured Channels                                                  |
| Name (three-letter code) GS1  Add/Modify Remove                 | Station Stream Full Scale Unit HW Channel DC Correction Fixed DC Ang |
| Type GeoSIG Packet Digitizer   Sampling rate 200                |                                                                      |
| Digitizer Link Type                                             |                                                                      |
| C Local COM or USB port COM1: v Baud rate 4800 v                |                                                                      |
| Remote host IP address and port     192.168.100.12:4001         |                                                                      |
| ← Configured station EC833  ▼ Remote port 4001                  |                                                                      |
| C Data packets arrive from a remote computer (virtual digitizer |                                                                      |
| This digitizer is supervised by a watchdog Setup                |                                                                      |
| Forward data to serial ports Baud rate 4800 -                   |                                                                      |
| Forward data to remote clients connecting at default:11791      | <ul> <li></li> </ul>                                                 |
| Listen for simple data requests at next three network ports     | Use channel parameters provided by the digitizer                     |
| Force data block protection to CRC32 Extra bytes 0              | Enable virtual channels of integrated data. Channel name prefix:     |
| Time source Parity check byte                                   | Configuration target This Computer  OK Cancel                        |

• Click the button [Add/Modify]

| Channels of Digitizers                                          | ×                                                                    |
|-----------------------------------------------------------------|----------------------------------------------------------------------|
| Parameters of Digitizer                                         | Configured Channels                                                  |
| Name (three-letter code) GS1  Add/Modify Remove                 | Station Stream Full Scale Unit HW Channel DC Correction Fixed DC Ang |
| Type GeoSIG Packet Digitizer  Sampling rate 200                 |                                                                      |
| Digitizer Link Type                                             |                                                                      |
| ← Local COM or USB port COM1: ▼ Baud rate 4800 ▼                |                                                                      |
| Remote host IP address and port     192.168.100.12:4001         |                                                                      |
| C Configured station EC833  Remote port 4001                    |                                                                      |
| C Data packets arrive from a remote computer (virtual digitizer |                                                                      |
| This digitizer is supervised by a watchdog Setup                |                                                                      |
| Forward data to serial ports Baud rate 4800 -                   |                                                                      |
| Forward data to remote clients connecting at default:11791      | < >                                                                  |
| Listen for simple data requests at next three network ports     | Use channel parameters provided by the digitizer                     |
| Force data block protection to CRC32 Extra bytes 0              | Enable virtual channels of integrated data. Channel name prefix:     |
| Time source Parity check byte                                   | Configuration target This Computer  OK Cancel                        |

• Tick the box Use channel parameters provided by the digitizer

| ame (three-letter code) GS1 💌                                                                                                    | Add/Modify                              | Remove    | Station            | Stream         | Full Scale    | Unit            | HW Channel                 | DC Correction | Fixed DC | An |
|----------------------------------------------------------------------------------------------------|-----------------------------------------|-----------|--------------------|----------------|---------------|-----------------|----------------------------|---------------|----------|----|
|                                                                                                    |                                         |           | ✓ GS100            | Ch_01          | 1             | g               | Channel 001                | Enabled       | 0        |    |
| ype GeoSIG Packet Digitizer 💌                                                                                                    | Sampling rate                           | 200 💌     | V GS100<br>V GS100 | Ch_02<br>Ch_03 | 1             | g               | Channel 002<br>Channel 003 | Enabled       | 0        |    |
| Disitizes Link Tune                                                                                                    |                                         |           |                    | 0              |               | 9               |                            |               |          |    |
| bigidzer Link Type                                                                                                    |                                         |           |                    |                |               |                 |                            |               |          |    |
| C Local COM or USB port COM1: -                                                                                                    | Baud rate 4                             | 800 -     |                    |                |               |                 |                            |               |          |    |
| C Remete best ID address and next                                                                                                    | TCP-102 168 100                         | 0.12:4001 |                    |                |               |                 |                            |               |          |    |
| <ul> <li>Remote host IP address and port</li> </ul>                                                                                                    | TCP:192.108.100                         | 0.12:4001 |                    |                |               |                 |                            |               |          |    |
| C Configured station EC833 -                                                                                                    | Remote port                             | 4001      |                    |                |               |                 |                            |               |          |    |
| · · · · · · · · · · · · · · · · · · ·                                                                                                    |                                         |           |                    |                |               |                 |                            |               |          |    |
| C Data packets arrive from a remote comput                                                                                                    | ter (virtual digitizer                  |           |                    |                |               |                 |                            |               |          |    |
|                                                                                                    |                                         |           |                    |                |               |                 |                            |               |          |    |
|                                                                                                    |                                         | 1         |                    |                |               |                 |                            |               |          |    |
|                                                                                                    |                                         |           |                    |                |               |                 |                            |               |          |    |
| This digitizer is supervised by a watchdog                                                                                                    |                                         | Setup     |                    |                |               |                 |                            |               |          |    |
| This digitizer is supervised by a watchdog                                                                                                    | Baud rate                               | Setup     |                    |                |               |                 |                            |               |          |    |
| This digitizer is supervised by a watchdog Forward data to serial ports                                                                                                    | Baud rate                               | Setup     |                    |                |               |                 |                            |               |          |    |
| This digitizer is supervised by a watchdog Forward data to serial ports Forward data to remote clients connecting at                                                                                    | Baud rate                               | Setup     | <                  |                |               |                 |                            |               |          | >  |
| This digitizer is supervised by a watchdog Forward data to serial ports Forward data to remote clients connecting at                                                                                    | Baud rate                               | Setup     | <                  |                |               |                 | _                          |               |          | >  |
| This digitizer is supervised by a watchdog Forward data to serial ports Forward data to remote clients connecting at Listen for simple data requests at next thr                                        | Baud rate t 0.0.0.0:0 ree network ports | Setup     | ≺<br>✓ Use ch      | annel para     | neters provid | ed by th        | ne digitizer               |               |          | >  |
| This digitizer is supervised by a watchdog Forward data to serial ports Forward data to remote clients connecting at Listen for simple data requests at next thr Forward data block protection to CBC22 | Baud rate t 0.0.0.0:0 ree network ports | Setup     | <<br>✓ Use cha     | annel parar    | meters provid | <b>ed by th</b> | ne digitizer               | me prefix:    |          | >  |

- To add another stream, repeat from step 4.
   Make sure to use a different port for each stream!
- Click the button [OK]

|                                                                                                    |                                                                                            |                                                                         |                                             |                        |    | -                  | Channels       |               |          |                            |               |          |    |
|----------------------------------------------------------------------------------------------------|--------------------------------------------------------------------------------------------|-------------------------------------------------------------------------|---------------------------------------------|------------------------|----|--------------------|----------------|---------------|----------|----------------------------|---------------|----------|----|
| me (three-letter code)                                                                                                    | GS1                                                                                        | - 1                                                                     | Add/Modify                                  | Remov                  | ve | Station            | Stream         | Full Scale    | Unit     | HW Channel                 | DC Correction | Fixed DC | Ar |
|                                                                                                    |                                                                                            |                                                                         |                                             |                        |    | ✓ GS100            | Ch_01          | 1             | g        | Channel 001                | Enabled       | 0        |    |
| pe GeoSIG Packet                                                                                                    | Digitizer                                                                                  | ▼ Sa                                                                    | ampling rate                                | 200                    | -  | ✓ GS100<br>✓ GS100 | Ch_02<br>Ch_03 | 1             | g        | Channel 002<br>Channel 003 | Enabled       | 0        |    |
| Digitizer Link Type                                                                                                    |                                                                                            |                                                                         |                                             |                        |    |                    |                |               | 9        |                            |               |          |    |
| C Local COM or USB po                                                                                                    | rt COM1:                                                                                   |                                                                         | ud rate                                     | 4800 -                 | -  |                    |                |               |          |                            |               |          |    |
| Remote host IP addre                                                                                                    | ss and port                                                                                | T                                                                       | CP:192.168.10                               | 00.12:4001             | -  |                    |                |               |          |                            |               |          |    |
|                                                                                                    |                                                                                            |                                                                         |                                             |                        |    |                    |                |               |          |                            |               |          |    |
| C Configured station                                                                                                    | EC833                                                                                      | Re                                                                      | emote port                                  | 4001                   |    |                    |                |               |          |                            |               |          |    |
| C Configured station                                                                                                    | EC833                                                                                      | Re                                                                      | emote port                                  | 4001                   |    |                    |                |               |          |                            |               |          |    |
| Configured station                                                                                                    | EC833<br>om a remote co<br>ed by a watchdo                                                 | ──── Re<br>omputer (vir<br>log                                          | emote port 🛛                                | 4001<br>Setup.         |    |                    |                |               |          |                            |               |          |    |
| Configured station Data packets arrive fr This digitizer is supervis Forward data to serial p                                               | EC833<br>om a remote co<br>ed by a watchdo<br>orts                                         | Re omputer (vir log                                                     | emote port [<br>tual digitizer<br>Baud rate | 4001<br>Setup.         |    |                    |                |               |          |                            |               |          |    |
| Configured station Data packets arrive fr This digitizer is supervis Forward data to serial p Forward data to remote                        | EC833<br>om a remote co<br>ed by a watchdo<br>orts<br>clients connecti                     | Re<br>computer (vir                                                     | emote port f<br>tual digitizer<br>Baud rate | 4001<br>Setup.         |    | <                  |                |               |          |                            |               |          |    |
| Configured station Data packets arrive fr This digitizer is supervis Forward data to serial p Forward data to remote Listen for simple data | EC833<br>om a remote co<br>ed by a watchdo<br>orts<br>clients connecti<br>a requests at ne | Re     Re     Domputer (vir     log     ting at     [     ext three net | Baud rate 0.0.0.00 twork ports              | 4001<br>Setup.<br>4800 |    | <<br>▼ Use cha     | nnel para      | neters provid | ed by th | e digitizer                |               |          |    |

• Confirm the appearing pop-up with [Yes]

| Configur | ation changed                                                        |                                      |                                        |                                   |
|----------|----------------------------------------------------------------------|--------------------------------------|----------------------------------------|-----------------------------------|
| ?        | You have made some o<br>channels. Would you lik<br>data acquisition? | changes to the o<br>ke to save new o | current configura<br>configuration and | tion of digitizer<br>l to restart |
|          | - F                                                                  | Yes                                  | No                                     | Cancel                            |

Restart GeoDAS